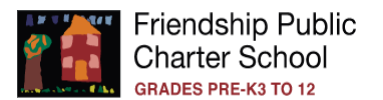

## How to Access the Parent Portal in PowerSchool

This portal will allow parents access to their scholar's grades, courses, attendance, and communicate with teachers.

## Families with a PowerSchool Parent account

If you had access to Friendship's parent portal last school year, please follow steps below:

- 1. Visit https://friendshipschools.powerschool.com/public
- 2. Sign in with your Username and Password
  - a. Username: Enter the email address provided during registration; the email address must match what is in Friendship PCS system. If you are experiencing username issues, please contact your Student Information Manager in the main office for assistance

| Parent Sign       | In        |                     |         |
|-------------------|-----------|---------------------|---------|
| Sign In Create Ac | count     |                     |         |
| Username          |           | 1                   |         |
| Password          |           |                     |         |
|                   | Forgot Us | ername or Password? |         |
|                   |           |                     | Sign Ir |
| Student Sign In   |           |                     |         |

- b. **Password: Enter your previous school year password.** If you are experiencing password issues, please contact your Student Information Manager in the main office for assistance.
- 3. Sign in

## Families without a PowerSchool Parent account

- 1. Visit https://friendshipschools.powerschool.com/public
- 2. To create a parent account, click on **Create Account** and enter the following information:
  - a. Name Your first and last name
  - b. **Email -** Student notifications and correspondence related to your parent account will be sent to this email; the email address must match what you provided during registration.
  - c. **Desired Username -** Your username is your unique PowerSchool identity
- PowerSchool SIS

   Parent Sign In

   Sign In

   Create Account

   Create an Account

   Create a parent account that allows you to view all of your students with one account. You can
  also manage your account preferences. Learn more.

   Create Account
- d. **Password -** Your password must be at least 8 characters long
- e. **Student Access Information -** Information for a minimum of one student, including the student name, Access ID, Access Password, and your relationship to the student
  - i. Contact your campus Student Information Management for the Access ID and Access Password.
- 3. Sign in

Friendship PCS – PowerSchool –Parent Portal